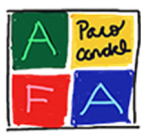

# **Google Drive**

Algunes comissions disposen al Google Drive de carpetes compartides accessibles per a tots els membres de la mateixa comissió. Això facilita el treball en equip, ja que poden guardar, crear, modificar, compartir i accedir als documents.

## Compte a Google Drive

Quan una persona accedeix a una comissió se li demana un compte de correu electrònic, sigui de gmail, yahoo, Hotmail, etc. En aquest compte de correu rebrà tots els emails de la seva comissió (exemple: <u>afapacocandel-comunicacio@googlegroups.com</u>). Aquest mateix email és el que s'ha d'utilitzar per accedir a la carpeta compartida de la teva comissió.

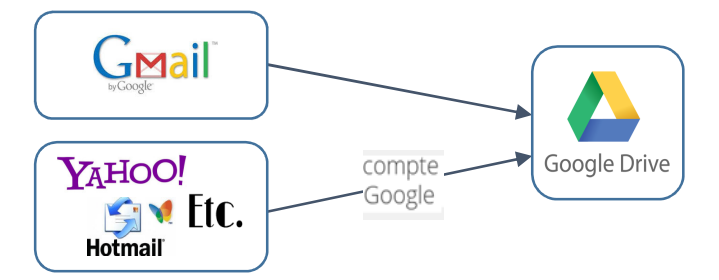

Si tens compte Gmail ja pots accedir a Google Drive, només si no tens un correu de gmail és necessari la creació d'un compte Google.

# Creació compte Google

Si el correu electrònic utilitzat no és gmail, necessites crear un compte de Google que estigui associada al correu yahoo, Hotmail, etc.

• Anem a <u>https://accounts.google.com/signup?hl=ca</u>

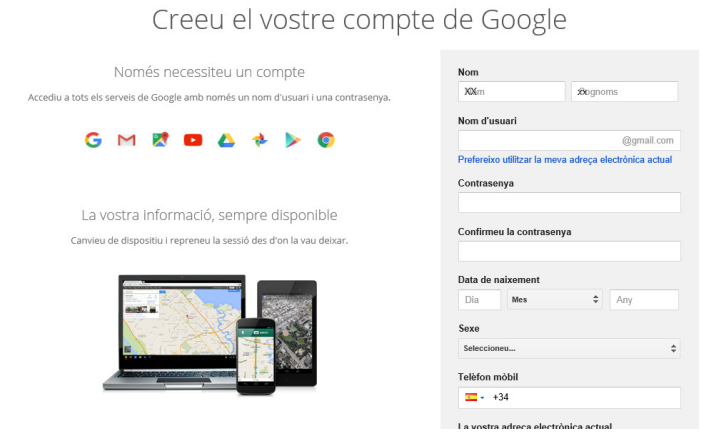

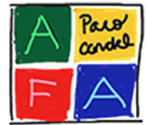

• Omplim dades del formulari, per utilitzar el nostre correu electrònic yahoo, Hotmail, etc. Cliquem a l'enllaç 'Prefereixo utilitzar la meva adreça electrònica actual'

| XXm          | xxpgnoms   |
|--------------|------------|
| Nom d'usuari |            |
|              | (amail con |
|              |            |

- Una vegada completats els camps 'Pas següent'
- Acceptem 'Privadesa i condicions'

| Per què processem les dades                                                                                                    |
|----------------------------------------------------------------------------------------------------|
| Processem aquestes dades per a les finalitats que es descriuen a la <mark>nostra política,</mark> com ara:                                                                                                    |
| <ul> <li>Permetre que els nostres serveis proporcionin contingut personalitzat<br/>més útil, com ara resultats de la cerca més rellevants.</li> </ul>                                                                                                    |
| <ul> <li>Millorar la qualitat dels nostres serveis i desenvolupar-ne de nous.</li> </ul>                                                                                                    |
| <ul> <li>Mostrar anuncis basats en els vostres interessos, com ara consultes d<br/>cerca o videos que heu vist a YouTube.</li> </ul>                                                                                                    |
| <ul> <li>Millorar la seguretat amb protecció contra el frau i els usos inadequats</li> </ul>                                                                                                    |
| Fer anàlisis i mesuraments per saber com s'utilitzen els nostres serveis                                                                                                    |
| Combinació de les dades                                                                                                    |
| També combinem dades entre els nostres serveis i tots els vostres dispositi,<br>amb aquestes finalitats. Per exemple, us mostrem anuncis baasta en la<br>informació sobre l'ús que feu de la Cerca de Google i de Gmail i fem servir<br>dades de blinos de consultes de cerca per crear models de correcció<br>ortogràfica que utilitzem en els nostres serveis. |
| CANCEL·LA ACCEP                                                                                                    |

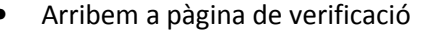

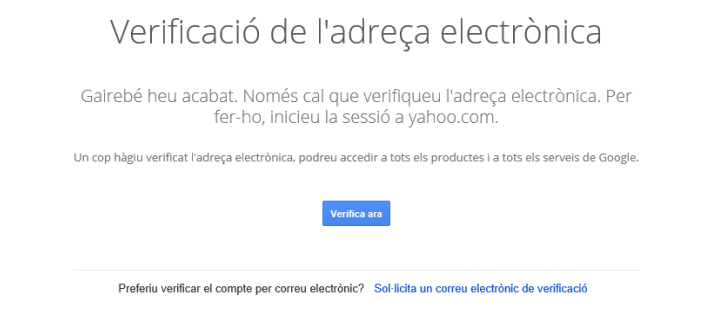

• Cliquem al botó 'Verifica ara' i ens logonejem per accedir al nostre correu electrònic i verificar-la o cliquem a l'enllaç 'Sol·licita un correu electrònic de verificació', en aquest cas ens envien al nostre correu un email amb un enllaç per verificar el compte de Google.

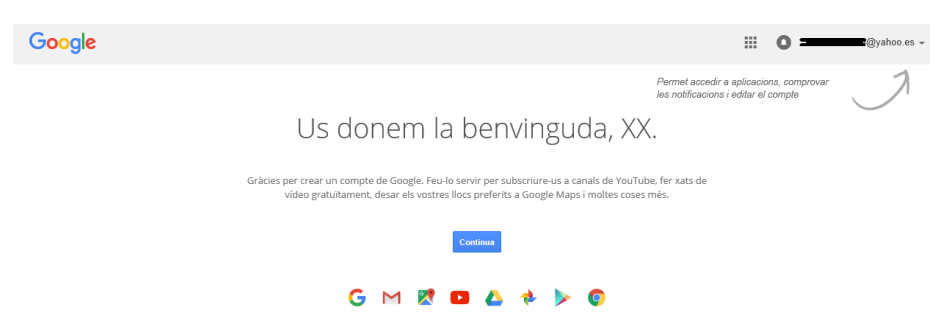

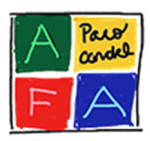

## Accés a carpeta compartida

Quan estiguem logonejats a google (<u>https://accounts.google.com/login?hl=es</u>) accedim a Google Drive

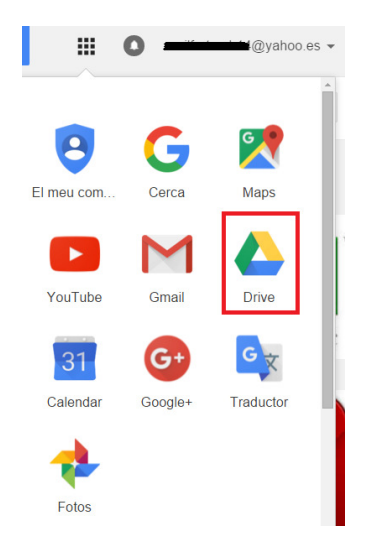

Ens situem a 'Compartits amb mi' i allà hauríem de veure les carpetes compartides.

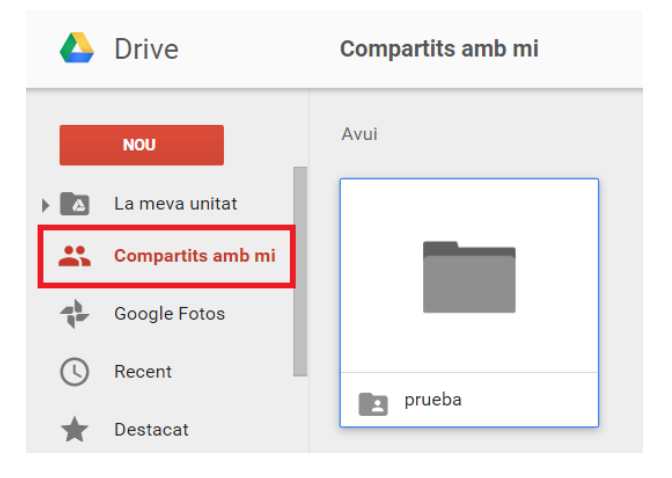

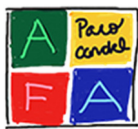

# Opcions més comuns

#### Afegir document

Amb el botó dret del ratolí, s'obre desplegable que ens permet penjar fitxers. També podem arrossegar el document i es penja igual.

| 4       | Drive             | La meva unitat 🔸 prueba 👻 |   |                   |   |  |  |  |
|---------|-------------------|---------------------------|---|-------------------|---|--|--|--|
|         | NOU               |                           |   |                   |   |  |  |  |
| ) A     | La meva unitat    |                           |   |                   |   |  |  |  |
| •••     | Compartits amb mi |                           |   |                   |   |  |  |  |
| -th-    | Google Fotos      |                           |   | Carpeta nova      |   |  |  |  |
| 0       | Recent            |                           | Ð | Penja fitxers     |   |  |  |  |
| $\star$ | Destacat          |                           |   | Penja una carpeta |   |  |  |  |
| 60 M    | B de 15 GB en ús  |                           | / | Fitxer nou        | > |  |  |  |

#### Edició on-line

Amb el botó dret del ratolí trobem l'opció "Obre amb > Fulls de càlcul de Google" (en aquest cas és un Excel, si fos un Word, sortiria documents de Google)

| m  | Horari | Horari activitats,xisx 🖙 🖿 |             |           |           |             |           |             |                |              |              |          |      |                |   |            |              |
|----|--------|----------------------------|-------------|-----------|-----------|-------------|-----------|-------------|----------------|--------------|--------------|----------|------|----------------|---|------------|--------------|
|    | Fitxer | Edita Visi                 | ualitza Ins | ereix For | mat Dade: | s Eines     | Complemen | nts Ajuda   | El darrer      | canvi s'ha f | et fa segons |          |      |                |   | Comentaris | 🚉 Comparteix |
|    | ē r    | ~ T                        | ¢ % .0      | .00 123 - |           | - 11        | - B       | 1 5         | <u>م</u> . کې. |              | · =          | <u> </u> | 00 🖬 | <u>L</u> Y - 2 | Ε |            |              |
| fx |        |                            |             |           |           |             |           |             |                |              |              |          |      |                |   |            |              |
|    | A      | в                          | С           | D         | E         | F           | G         | н           | 1              | J            | К            | L        | м    | N              | 0 | P          | Q            |
| 1  |        | 1                          |             |           |           |             |           |             |                |              |              |          |      |                |   |            |              |
| 2  |        |                            |             |           |           |             |           |             |                |              |              |          |      |                |   |            |              |
| 3  |        |                            |             |           |           |             |           |             |                |              |              |          |      |                |   |            |              |
| 4  |        |                            |             |           |           |             |           |             |                |              |              |          |      |                |   |            |              |
| 5  |        |                            |             |           |           |             |           |             |                |              |              |          |      |                |   |            |              |
| 6  |        |                            |             |           |           |             |           |             |                |              |              |          |      |                |   |            |              |
| 7  |        |                            |             |           |           |             |           |             |                |              |              |          |      |                |   |            |              |
| 8  |        |                            |             |           |           |             |           |             |                |              |              |          |      |                |   |            |              |
| 9  |        |                            |             | _         |           |             |           |             |                |              |              |          |      |                |   |            |              |
| 10 |        | Dilluns Dimarts            |             |           | Dimecres  |             |           | Dij         | ous            |              |              |          |      |                |   |            |              |
| 11 | CURS   | Escacs                     | Anglès      | Escacs    | Anglès    | Ball Modern | Patinatre | Ball Modern | Patinatze      | Música       | Música       | Bàsquet  |      |                |   |            |              |
| 12 | P3     |                            |             |           |           |             |           |             |                |              |              |          |      |                |   |            |              |
| 13 | P4     |                            | ×           | x         |           |             | x         | x           |                |              | x            |          |      |                |   |            |              |
| 14 | P5     |                            | x           | х         |           |             | x         | х           |                |              | x            |          |      |                |   |            |              |
| 15 | 1r     | х                          |             |           | х         | x           |           |             | x              | х            |              | x        |      |                |   |            |              |
| 16 | 2n     | x                          |             |           | x         | x           |           |             | x              | x            |              | x        |      |                |   |            |              |
| 17 | 3r     | ×                          |             |           | ×         | x           |           |             | ×              | x            |              | ×        |      |                |   |            |              |

(els canvis fets es guarden a Drive directament)

#### Baixar

Ens permet baixar el document, i així treballar en local.

#### Fer una còpia

Si volem reutilitzar un document sense modificar l'original, utilitzant aquesta opció tindrem una còpia exacta. Amb l'opció 'Canvia el nom' podem renombrar el document amb el nom que vulguem.

#### Eliminar

Amb l'opció suprimeix eliminem el document de la carpeta compartida